# brother

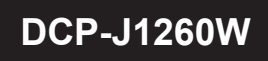

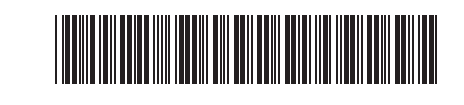

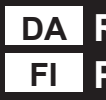

# DA Referencevejledning

Pikaopas

For detaljeret maskinbetjening, herunder scannings- og A fejlfindingstips, henvises der til Online brugsanvisning: Katso Online-käyttöoppaasta yksityiskohtaisia laitteen käyttöä koskevia tietoja, mukaan lukien skannaus- ja vianetsintävinkkejä:

support.brother.com/manuals

# Maskinindstillinger Laitteen asetukset

Konfigurer din maskines indstillinger ved hjælp af et af disse programmer, som du kan downloade fra setup.brother.com: Määritä laitteesi asetukset jollakin seuraavista sovelluksista, jotka voit ladata osoitteesta setup.brother.com:

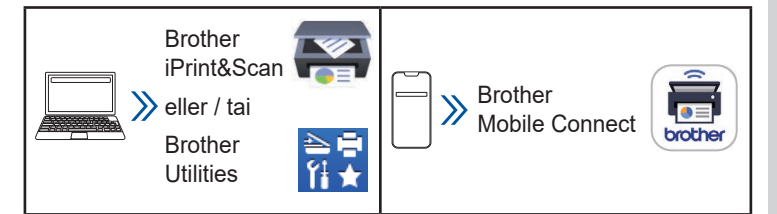

#### Vigtig meddelelse om netværkssikkerhed:

Standardadgangskoden til at styre maskinens indstillinger findes på bagsiden af maskinen og er mærket "Pwd". Vi anbefaler, at du straks ændrer standardadgangskoden for at beskytte din maskine mod uautoriseret adgang. Du kan finde flere oplysninger i Online brugsanvisningen.

Tärkeä verkon suojausta koskeva huomautus: Tämän laitteen asetusten hallinnan oletussalasana sijaitsee laitteen takaosassa, ja sen yhteydessä on merkintä "Pwd". Suosittelemme, että vaihdat oletussalasanan välittömästi, jotta voit suojata laitettasi luvattomalta käytöltä. Katso lisätietoja Online-käyttöoppaasta.

# Oversigt over kontrolpanelet Ohjauspaneelin esittely

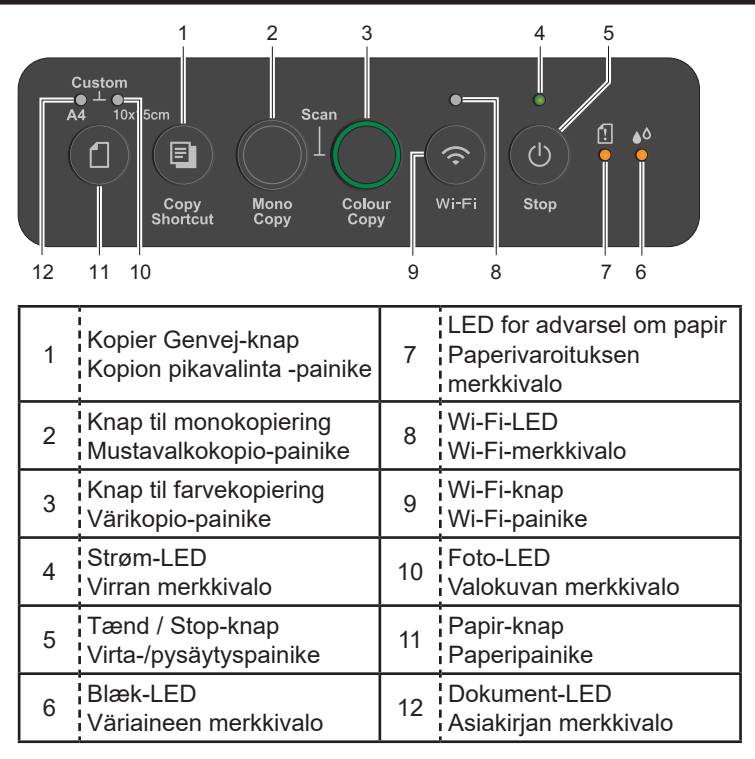

Opbevar denne vejledning nær din maskine, så du hurtigt kan slå oplysninger op. Pidä tämä opas laitteen vieressä, jotta se on nopeasti luettavissa.

D037KG001-00 DAN/FIN Version/ Versio 0

Tryk på 些 for at tænde maskinen. Tryk og hold nede på 🔮 for at slukke for maskinen.

Kytke laitteeseen virta painamalla 🕘-painiketta. Katkaise virta laitteesta painamalla Oppainiketta pitkään.

#### Skift papirindstillinger fra kontrolpanelet

Du kan udskrive eller kopiere ved hjælp af følgende papirindstillinger, afhængigt af hvor mange gange du trykker på 1

#### Paperiasetusten muuttaminen ohjauspaneelista

Voit tulostaa tai kopioida käyttämällä seuraavia paperiasetuksia sen mukaan, kuinka monta kertaa painat 
painiketta.

| Papir-knap<br>Paperipainike | Indikatorer på<br>displayet<br>Merkkivalojen<br>merkitykset | Papirindstillinger<br>Paperin asetukset                                                                                                    |
|-----------------------------|-------------------------------------------------------------|----------------------------------------------------------------------------------------------------|
| (Standard)<br>(Oletus)      |                                                             | Ved udskrivning af<br>standarddokumenter:<br>• Papirtype: <b>Alm. papir</b><br>• Papirstørrelse: <b>A4</b><br>Tavallisia asiakirjoja<br>tulostettaessa:<br>• Paperityyppi: <b>Tavallinen</b><br><b>paperi</b><br>• Paperikoko: <b>A4</b>                                                                                                    |
| x 1                         |                                                             | Når du udskriver fotos:<br>• Papirtype: <b>Andre blanke</b><br>• Papirstørrelse: <b>10 cm x 15 cm</b><br>Valokuvia tulostettaessa:<br>• Paperityyppi: <b>Muu kiiltävä</b><br>• Paperikoko: <b>10 cm x 15 cm</b>                                                                                                    |
| x 2                         | ***                                                         | Tilpassede indstillinger:<br>For at ændre disse indstillinger<br>skal du åbne menuen Udskriv<br>i Webbaseret administration<br>ved hjælp af enten Brother<br>Mobile Connect-appen<br>på din mobilenhed eller<br>Brother iPrint&Scan-appen<br>på din computer. Se <i>Online</i><br><i>brugsanvisning</i> for nærmere<br>oplysninger.<br>Mukautetut asetukset:<br>Voit muuttaa näitä asetuksia<br>siirtymällä WWW-pohjaisen<br>hallinnan Tulosta-valikkoon joko<br>mobiililaitteen Brother Mobile<br>Connect -sovelluksella tai<br>tietokoneesi Brother iPrint&Scan<br>-sovelluksella. Lisätietoja on<br><i>Online-käyttöoppaassa</i> . |

# Indikatorer på displayet Merkkivalojen merkitykset

Se Online brugsanvisning for tips til fejlfinding: Katso vianetsintävinkkejä Online-käyttöoppaasta: support.brother.com/manuals

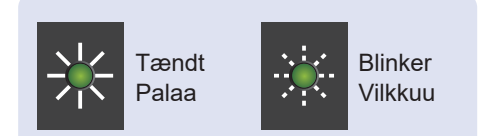

Standby

Valmiustila

Optaget (blinker)

Varattu (vilkkuu)

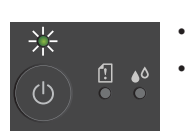

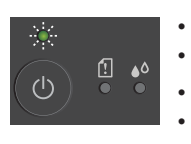

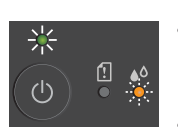

 Lavt blækniveau: Gør klar til at udskifte blækpatroner, når det er nødvendigt.

Dvale (blinker langsomt og svagt)

Lepotila (vilkkuu hitaasti ja heikosti)

Musteen määrä alhainen: Valmistaudu vaihtamaan väriainekasetit tarvittaessa.

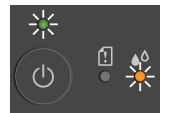

- Ingen blækpatron / Kan ikke registreres / Kun sort / hvid-udskrivning:
  - Geninstaller blækpatronen langsomt og fast, eller udskift blækpatronen med en ny.
  - En eller flere af farveblækpatronerne skal udskiftes.
- Ei väriainekasettia / Ei voi tunnistaa / Vain mustavalkotulostus:
  - Asenna väriainekasetti takaisin hitaasti mutta pitävästi tai vaihda väriainekasetti uuteen.
  - Yksi tai useampi värillinen väriainekasetti on vaihdettava.

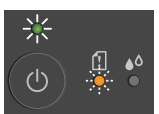

- Papirstop:
   Se Eiern f:
  - Se *Fjern fastklemt papir* i denne vejledning. Paperitukos:
  - Katso tämän oppaan *Poista juuttunut paperi* -kohta.
  - Der er ikke lagt papir i: Læg papir i bakken, og tryk derefter på Mono Copy (Monokopiering) eller Colour Copy (Farvekopiering).
  - Bakken blev ikke registreret: Skub langsomt papirbakken helt ind i maskinen.
  - Paperi ei ole lisätty: Lisää paperia paperikasettiin ja paina sitten Mono Copy (Mustavalkokopio)- tai Colour Copy (Värikopio) -painiketta.
  - Paperikasettia ei havaittu: Työnnä paperikasetti hitaasti kokonaan laitteen sisään.

Forkert papirstørrelse:

Ikke mere hukommelse:

- Kontrollér, at de papirindstillinger, du har valgt på maskinens kontrolpanel, passer til størrelsen på papiret i bakken. Når du har rettet papirstørrelsen, skal du trykke på **Mono Copy** (Monokopiering) eller **Colour Copy** (Farvekopiering).
- Väärä paperikoko: Tarkista, että laitteen ohjauspaneelista valitsemasi paperiasetukset vastaavat paperikasetissa olevan paperin kokoa. Kun olet korjannut paperikoon, paina Mono Copy (Mustavalkokopio)- tai Colour Copy (Värikopio) -painiketta.

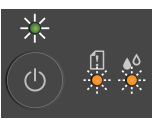

(I)

- Afbryd eventuelle igangværende handlinger, og prøv så igen. Muisti ei riitä:
- Peruuta kaikki käynnissä olevat toiminnot ja yritä sitten uudelleen.

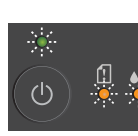

- Maskinfejl
- Laitteen virhe

#### Wi-Fi®

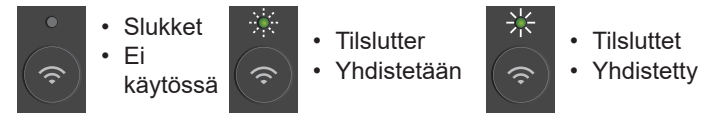

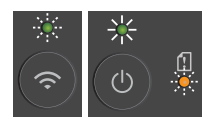

- Fejl i netværksindstilling under opsætning: Når du har afsluttet opsætningen fra maskinens kontrolpanel (se *Hurtig installationsvejledning*), konfigurer netværksindstillingerne igen. Du kan få flere oplysninger på siden med Ofte stillede spørgsmål og Fejlfinding for din model. Se URL'en nedenfor.
- Verkkoasetusvirhe määrityksen aikana: Kun olet suorittanut määrityksen laitteen ohjauspaneelista (katso *Pika-asennusopas*), määritä verkkoasetukset uudelleen. Lisätietoja saat siirtymällä mallisi Usein kysytyt kysymykset ja vianmääritys -sivulle. Katso alla oleva URL-osoite.

support.brother.com/g/d/c4f24

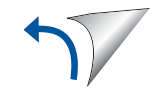

# Udskriv Tulosta

- 1. Gå til dit programs udskrivningsdialogboks.
- 2. Sørg for, at din maskine er valgt og online.
- 3. Klik på Udskriv.

Hvis du vil ændre udskriftsindstillingerne, f.eks. udskrivning på to sider, skal du klikke på knappen Udskriftsegenskaber eller -indstillinger.

- 1. Siirry sovelluksesi tulostuksen valintaikkunaan.
- Varmista, että laitteeseen on kytketty virta ja että se on onlinetilassa.
- 3. Valitse Tulosta.

Jos haluat muuttaa tulostusasetuksia, esimerkiksi valita kaksipuolisen tulostuksen, napsauta tulostusominaisuuksien tai -asetusten painiketta.

#### Scan Skannaa

Hvis du vil scanne en enkelt side, skal du lægge dokumentet i og derefter trykke på **Mono Copy** (Monokopiering) og **Colour Copy** (Farvekopiering) samtidig. For at bruge denne funktion skal du ændre maskinens indstillinger på forhånd. Se *Online brugsanvisning* for nærmere oplysninger.

Jos haluat skannata yhden sivun, lisää asiakirja laitteeseen ja paina sitten samanaikaisesti **Mono Copy** (Mustavalkokopio)ja **Colour Copy** (Värikopio) -painiketta. Jotta voit käyttää tätä ominaisuutta, sinun on muutettava laitteen asetuksia etukäteen. Lisätietoja on *Online-käyttöoppaassa*.

### Kopier Kopioi

- Hvis du vil udskrive en enkelt kopi, skal du lægge dokumentet i og derefter trykke på Mono Copy (Monokopiering) eller Colour Copy (Farvekopiering) én gang.
- Hvis du vil udskrive flere kopier, skal du lægge dokumentet i og derefter trykke på Mono Copy (Monokopiering) eller Colour Copy (Farvekopiering) så mange gange, som du vil have kopier.
- Jos haluat tulostaa yhden kopion, lisää asiakirja laitteeseen ja paina sitten kerran Mono Copy (Mustavalkokopio)- tai Colour Copy (Värikopio) -painiketta.
- Jos haluat tulostaa useita kopioita, lisää asiakirja laitteeseen ja paina sitten Mono Copy (Mustavalkokopio)- tai Colour Copy (Värikopio) -painiketta yhtä montaa kertaa kuin haluat kopioita.

# Kopier et ID-kort Kopioi henkilökortti

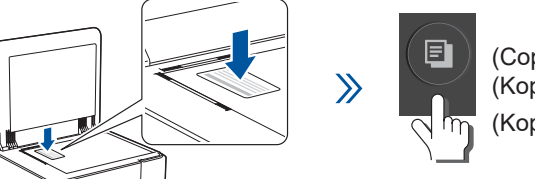

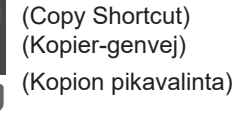

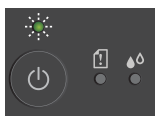

Strøm-LED'en blinker langsomt, når scanningen er færdig. Virran merkkivalo vilkkuu hitaasti skannauksen päätyttyä.

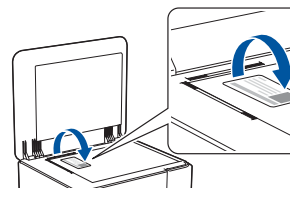

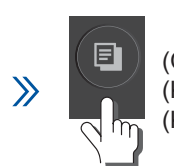

(Copy Shortcut) (Kopier-genvej) (Kopion pikavalinta)

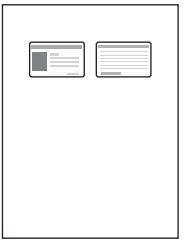

Du kan indstille en af de specifikke kopieringsfunktioner for knappen **Copy Shortcut** (Kopier-genvej) (se *Online brugsanvisning*). Standardindstillingen er 2 i 1 ID-kopi. Voit määrittää jonkin tietyistä kopiointitoiminnoista **Copy Shortcut** (Kopion pikavalinta) -painikkeelle (katso *Onlinekäyttöopas*).

Oletus on 2 In 1 -henkilökorttitoiminto.

# Forbedret udskriftskvalitet Tulostuslaadun parantaminen

Rengør printhovedet for at få bedre printresultater. Saat parempia tulostustuloksia puhdistamalla tulostuspään.

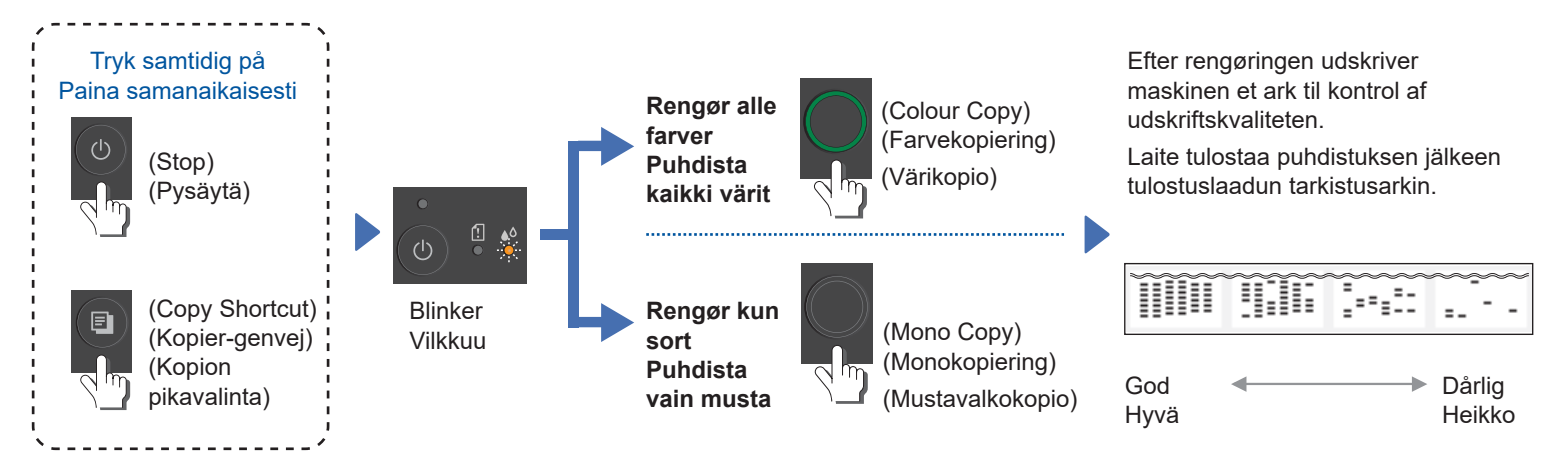

# Fjern fastklemt papir Poista juuttunut paperi

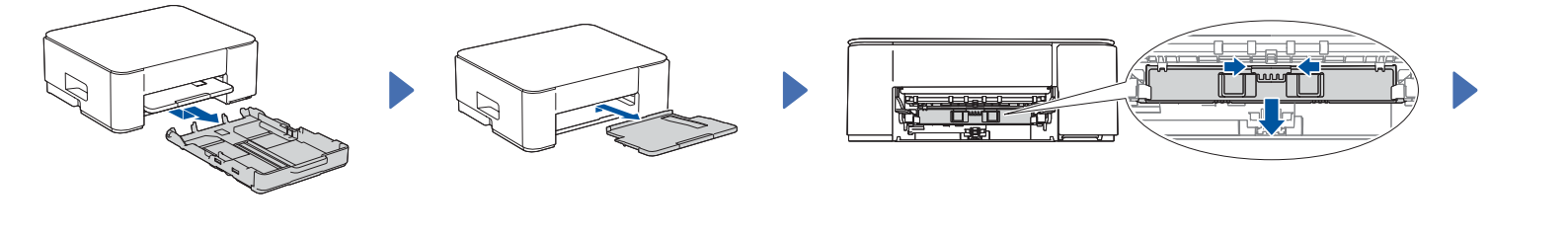

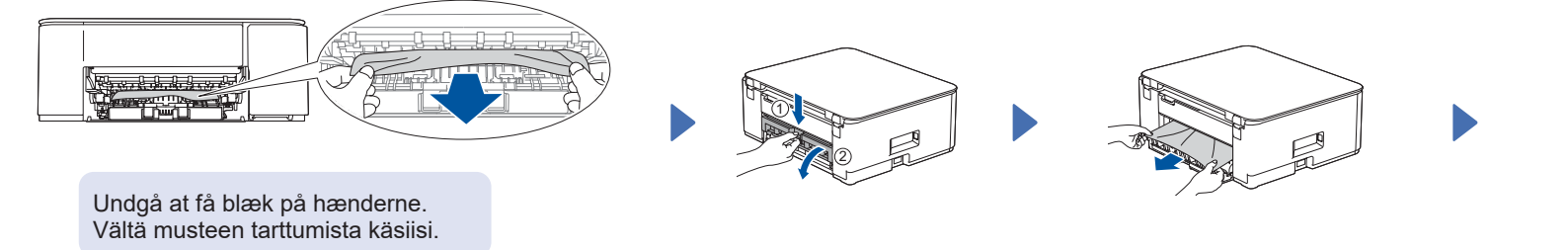

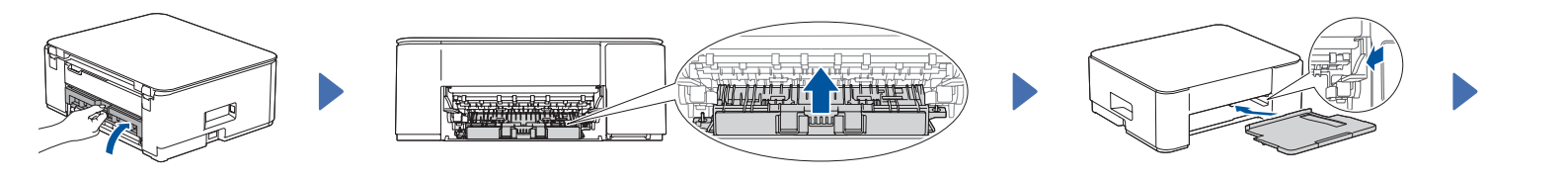

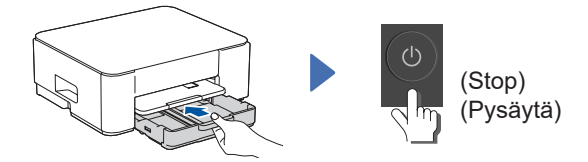

For mere information om papirstop henvises der til *Online brugsanvisning*. Katso lisätietoja paperitukoksista *Online-käyttöoppaasta*.

For ofte stillede spørgsmål, fejlfinding og for at downloade software og manualer kan du besøge <u>support.brother.com</u>.

Jos haluat tarkastella usein kysyttyjä kysymyksiä sekä vianmääritysohjeita ja ladata ohjelmistoa sekä käyttöohjeita, käy osoitteessa <u>support.brother.com</u>.

© 2024 Brother Industries, Ltd. Alle rettigheder forbeholdes. © 2024 Brother Industries, Ltd. Kaikki oikeudet pidätetään.